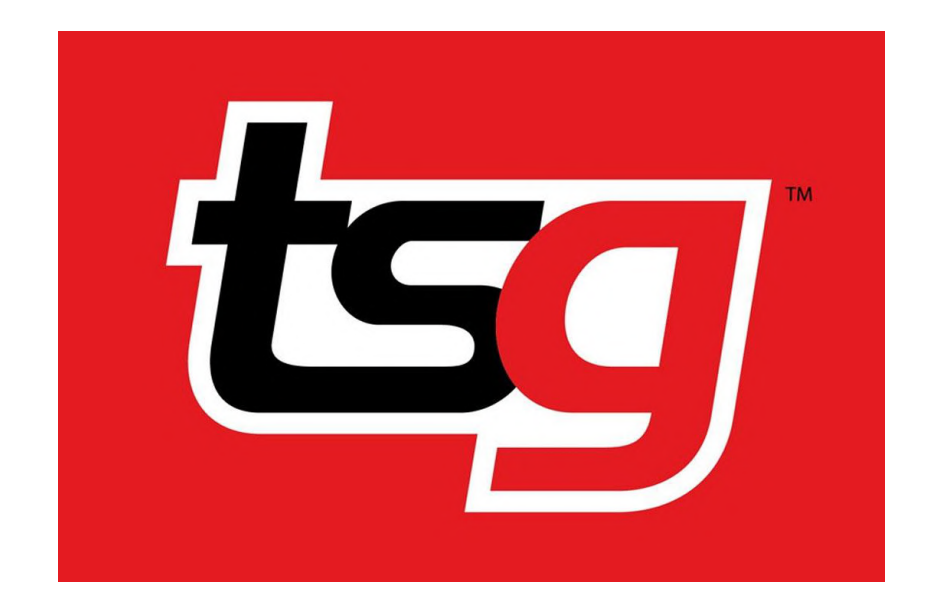

How to manage Google Business profile for your store?

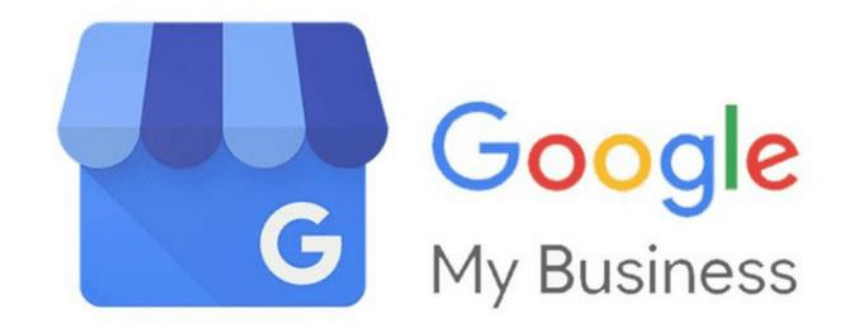

Create a Gmail account **if you don't have one**. Follow the step using the following link.

## Google

| Create your Goo                       | ogle Account                |                                                |
|---------------------------------------|-----------------------------|------------------------------------------------|
|                                       |                             |                                                |
| First name                            | Last name                   |                                                |
| Username                              | @gmail.com                  |                                                |
| You can use letters, numbers &        | periods                     |                                                |
| Use my current email addr             | ess instead                 | 029                                            |
| Password                              | Confirm                     |                                                |
| Use 8 or more characters with symbols | a mix of letters, numbers & | One account. All of Google<br>working for you. |
| Show password                         |                             |                                                |
| Sign in instead                       | Next                        |                                                |

https://support.google.com/mail/answer/56256?hl=en

Send an email to <u>IT@tsgfranchise.com.au</u> using your **store email/TSG recognized personal email**.

Provide your Gmail account and state that you would like to manage the google business for your store in the email.

For example,

Subject: Google Business Request -TSG XXX

Dear TSG IT,

I am writing this email to request control of the google business profile for TSG XXX.

My Gmail account is <a href="mailto:xxxxx@gmail.com"><u>xxxxx@gmail.com</u></a>

XX

TSG xxx

Wait for the invitation email from TSG and accept the invitation.

🗌 🖕 Ď Google My Business TSG Franchise Management invited you to manage TSG . 👘 - You have received an invitation TSG Franchise Management invited . 👘 🦓 @gmail.com to manage TSG ...

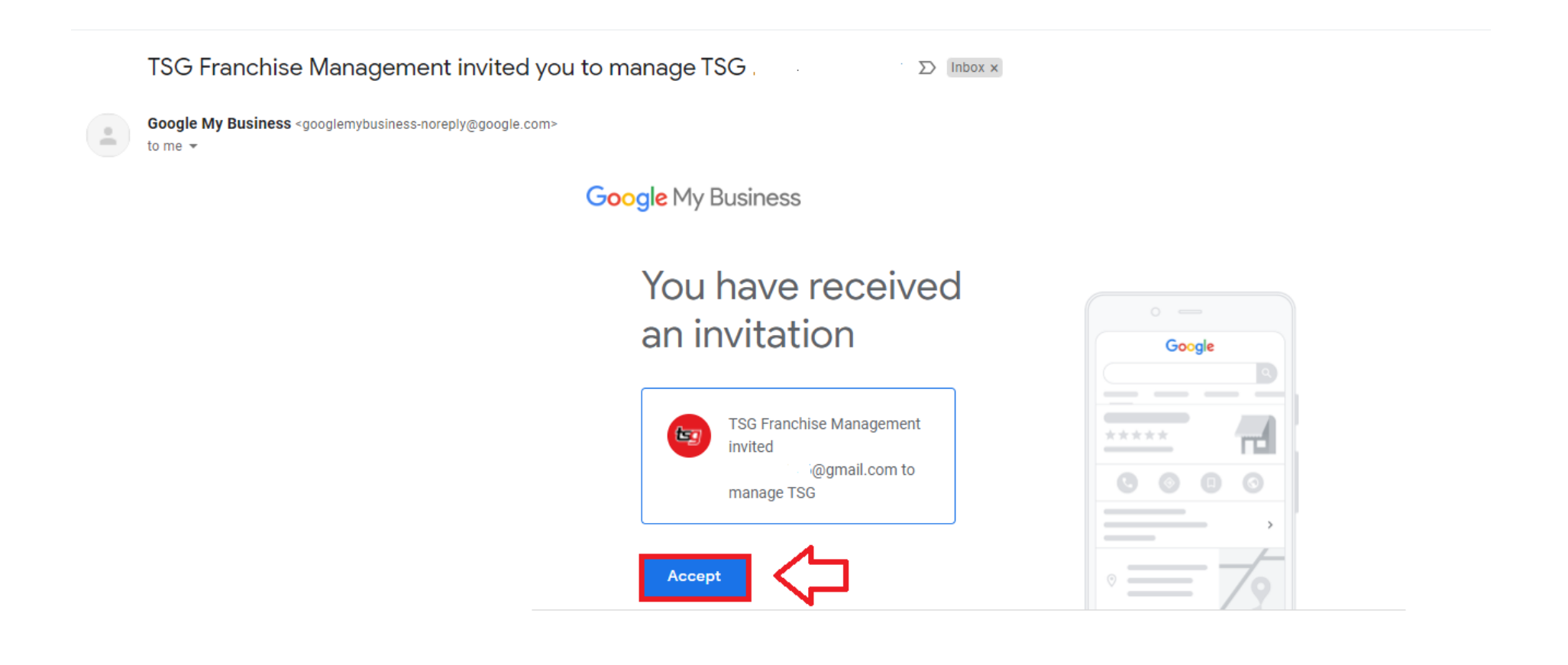

# Google Account

# $\leftarrow \ \text{Accept invitation}$

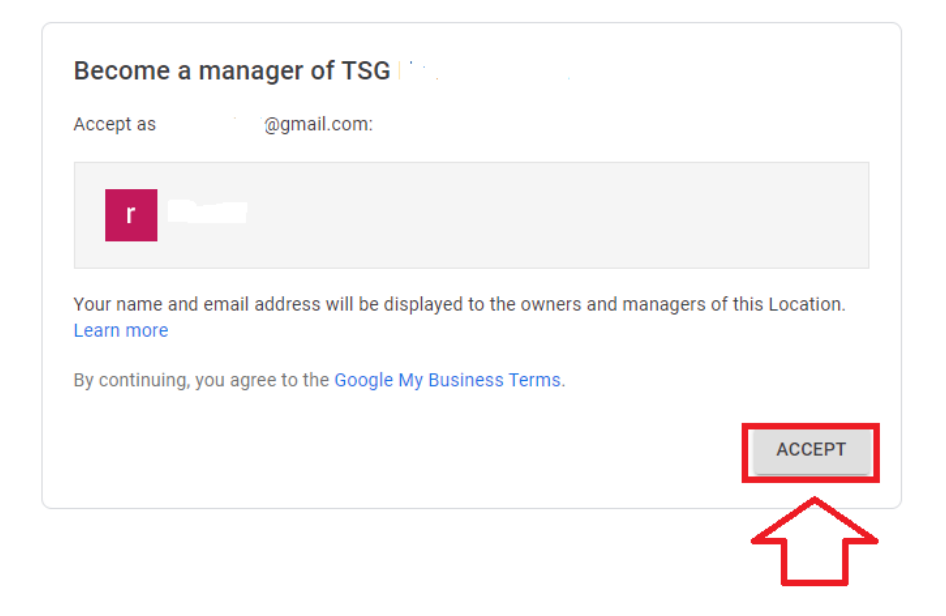

Now you can manage your google business profile.

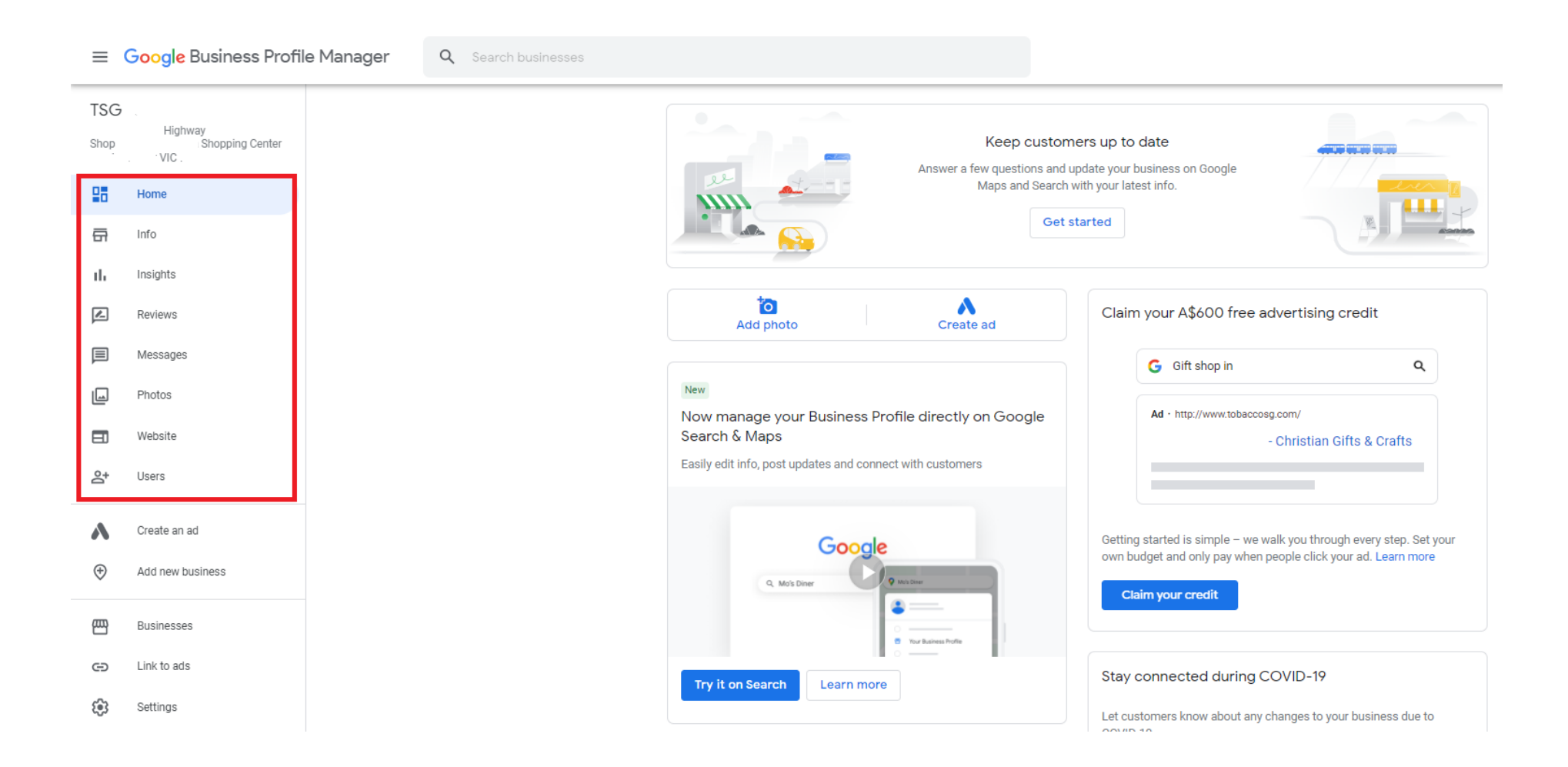

Manage basic information of your store.

• Change your business name

Click on the "Info" tab on the left and select the "Business Name" Tab on the right to change your business name when required.

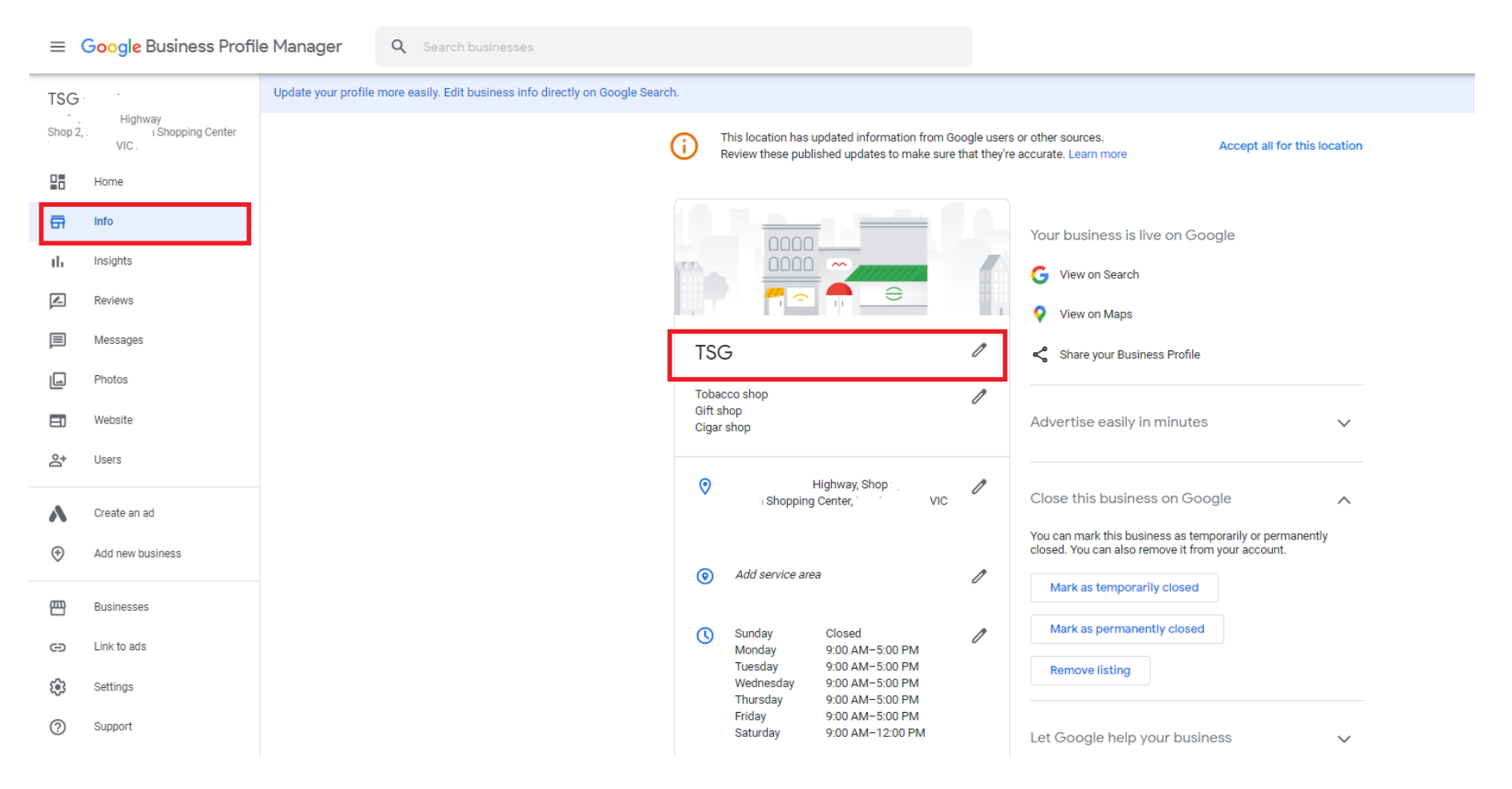

# Change your Business Name and click Apply. (TSG is not suggesting to change business name that differ from what TSG recommended)

#### Business name

Enter your business name as it appears to customers in the real world.

TSG

L.

Cancel Apply

4

Edits may be reviewed. It can take up to 3 days before your edit is visible on Search, Maps, and other Google services. Learn more

# • Add different shop categories.

Click on the "Info" tab on the left and select the "Category" Tab on the right to add your business category when required.

| ≡            | Google Business Profil                  | le Manager          | <b>Q</b> Search businesses             |                     |                 |                                        |                                                          |                              |                                                                                                    |
|--------------|-----------------------------------------|---------------------|----------------------------------------|---------------------|-----------------|----------------------------------------|----------------------------------------------------------|------------------------------|----------------------------------------------------------------------------------------------------|
| TSG          |                                         | Update your profile | e more easily. Edit business info dire | ctly on Google Sear | ch.             |                                        |                                                          |                              |                                                                                                    |
| Shop 2       | Highway<br>2, IShopping Center<br>VIC I |                     |                                        |                     | <b>(</b> )      | This location has<br>Review these pul: | updated information from (<br>lished updates to make sur | Boogle user<br>e that they'r | rs or other sources.<br>re accurate. Learn more Accept all for this location                                  |
|              | Home                                    |                     |                                        |                     |                 |                                        |                                                          |                              |                                                                                                    |
| <del>a</del> | Info                                    |                     |                                        |                     |                 | 0000                                   | _                                                        |                              | Your business is live on Google                                                                               |
| th           | Insights                                |                     |                                        |                     | rr.             |                                        |                                                          |                              | G View on Search                                                                                              |
|              | Reviews                                 |                     |                                        |                     | 100             |                                        |                                                          |                              | View on Maps                                                                                                  |
|              | Messages                                |                     |                                        |                     | TSC             | G                                      |                                                          | 0                            | C Share your Business Profile                                                                                 |
|              | Photos                                  |                     |                                        |                     | Тора            | cco shop                               |                                                          | Λ                            |                                                                                                    |
|              | Website                                 |                     |                                        |                     | Gift s<br>Cigar | hop<br>shop                            |                                                          | U                            | Advertise easily in minutes                                                                                   |
| ġ            | Users                                   |                     |                                        |                     |                 |                                        |                                                          |                              |                                                                                                    |
| Δ            | Create an ad                            |                     |                                        |                     | 0               | Shopping                               | Highway, Shop :<br>g Center, VIC                         | Ø                            | Close this business on Google                                                                                 |
| ÷            | Add new business                        |                     |                                        |                     |                 |                                        |                                                          |                              | You can mark this business as temporarily or permanently<br>closed. You can also remove it from your account. |
| · ·          |                                         |                     |                                        |                     | 0               | Add service ar                         | ea                                                       | Ø                            | Mark as temporarily closed                                                                                    |
|              | Businesses                              |                     |                                        |                     |                 | Sunday                                 | Closed                                                   | ß                            | Mark as permanently closed                                                                                    |
| Θ            | Link to ads                             |                     |                                        |                     | U               | Monday<br>Tuesday                      | 9:00 AM-5:00 PM<br>9:00 AM-5:00 PM                       | 0                            | Remove listing                                                                                                |
| <b>(</b> \$3 | Settings                                |                     |                                        |                     |                 | Wednesday<br>Thursday                  | 9:00 AM-5:00 PM<br>9:00 AM-5:00 PM                       |                              |                                                                                                    |
| ?            | Support                                 |                     |                                        |                     |                 | Friday<br>Saturday                     | 9:00 AM-5:00 PM<br>9:00 AM-12:00 PM                      |                              | Let Google help your business 🗸 🗸                                                                             |

# Add extra categories by clicking "Add another category" button and click "Apply".

| Category                                                                                                    |                         |               |
|----------------------------------------------------------------------------------------------------|-------------------------|---------------|
| Help customers find your business                                                                             | by indus                | stry.         |
| Primary category                                                                                              |                         |               |
| Tobacco shop                                                                                                  |                         |               |
| Additional categories                                                                                         |                         |               |
| Gift shop                                                                                                    |                         | ×             |
| Cigar shop                                                                                                    |                         | ×             |
| Add another category                                                                                          |                         |               |
|                                                                                                    | Cancel                  | Apply         |
| Edits may be reviewed. It can take up to<br>your edit is visible on Search, Maps, and<br>services. Learn more | 3 days be<br>1 other Go | efore<br>ogle |

## • Change Store's Opening Hours

Click on the "Info" tab on the left and select the "Opening Hours" Tab on the right to change the store's Opening Hours when required.

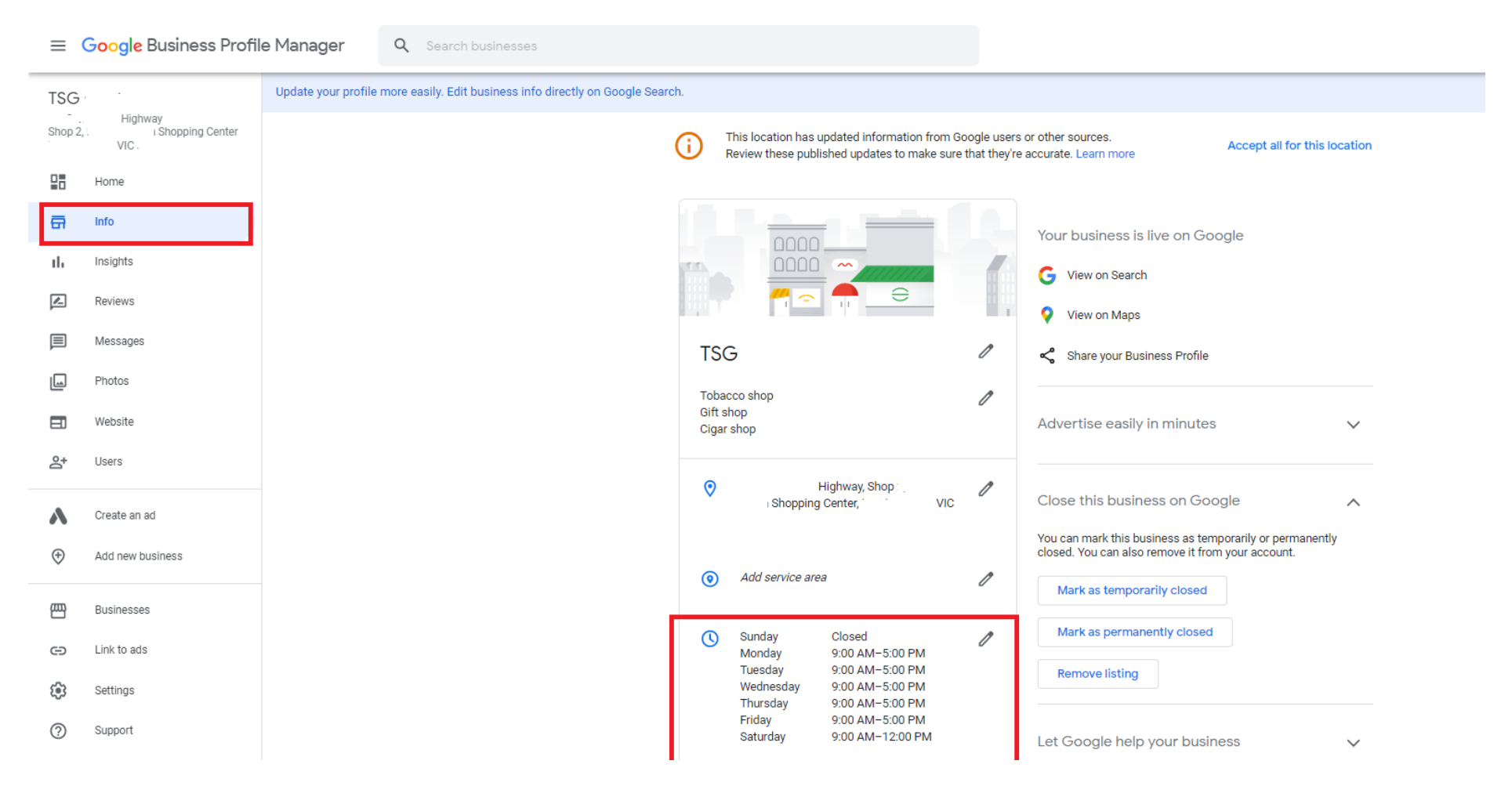

## Update to the new opening hours and click "Apply"

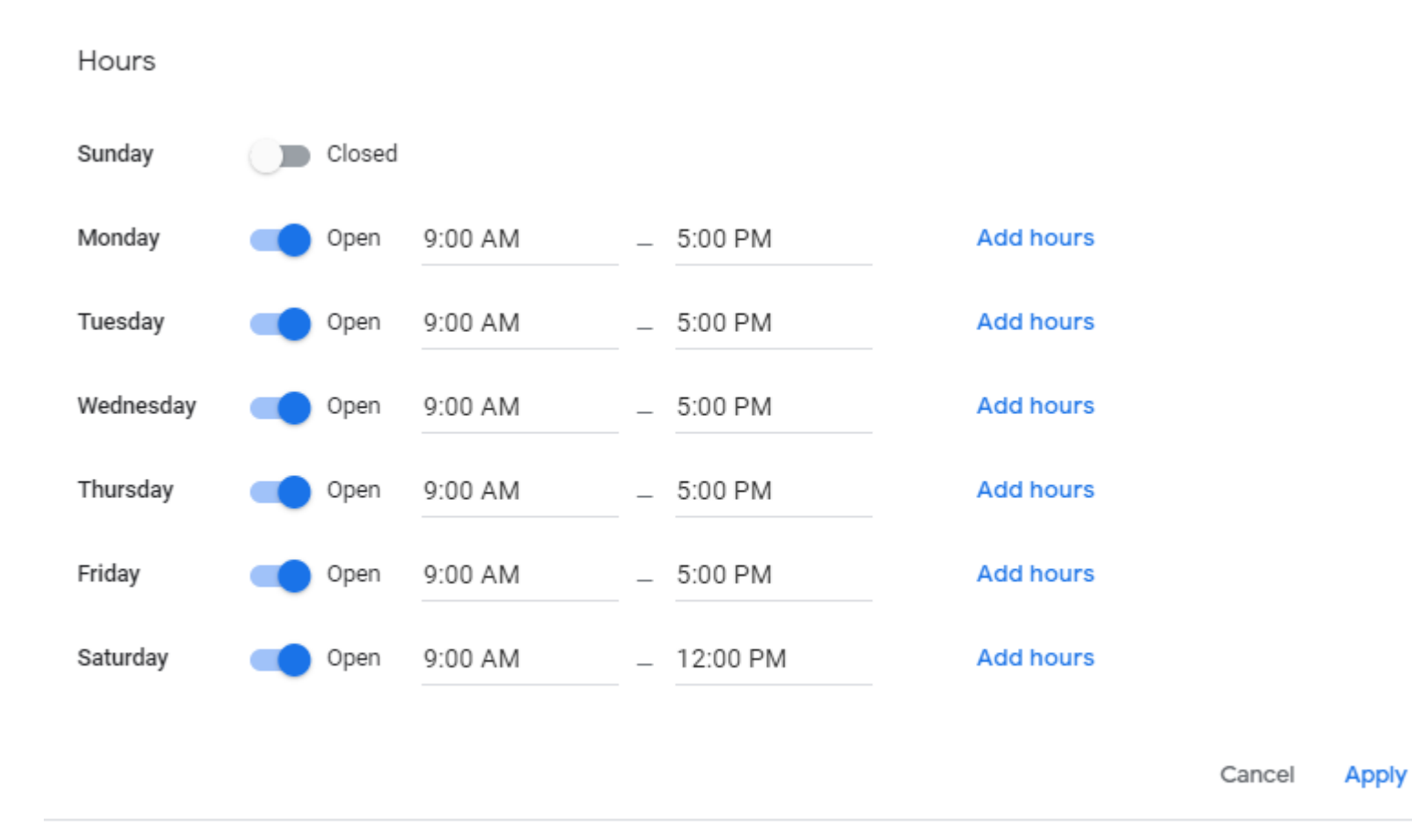

Edits may be reviewed. It can take up to 3 days before your edit is visible on Search, Maps, and other Google services. Learn more

# • Adding more custom Opening Hours

Click on the "Info" tab on the left and select the "More Hours" Tab on the right to add more custom Opening Hours when required.

|                                          | Manager | <b>Q</b> Search businesses |            |                                                                     |   |                                            |                        |   |
|------------------------------------------|---------|----------------------------|------------|---------------------------------------------------------------------|---|--------------------------------------------|------------------------|---|
| TSG .<br>Highway<br>Shop Shopping Center |         |                            | Ċ          | More hours<br>Add hours                                             | I | Advanced inform                            | mation                 |   |
| VIC VIC                                  |         |                            |            | Add special hours                                                   | Ø | Store code                                 |                        | 0 |
| 🛱 Info                                   |         |                            | L.         | (03) 9:                                                             | Ø | Labels                                     | Enter labels           | 0 |
| II, Insights                             |         |                            |            |                                                                     |   |                                            |                        |   |
| Reviews                                  |         |                            | $\bigcirc$ | http://www.tobaccosg.com/                                           | P | Google Ads<br>location<br>extensions phone | Enter Google Ads phone | 0 |
| Messages                                 |         |                            | $\bigcirc$ | From the business                                                   | 0 |                                            |                        |   |
| Photos                                   |         |                            |            | Add attributes                                                      |   |                                            |                        |   |
| E Website                                |         |                            |            | Wheelchair accessible entrance<br>Wheelchair accessible parking lot |   |                                            |                        |   |
| At Users                                 |         |                            |            | Amenities<br>Add attributes                                         |   |                                            |                        |   |
| Create an ad                             |         |                            |            | <b>Crowd</b><br>Add attributes                                      |   |                                            |                        |   |
| Add new business                         |         |                            |            | Health & safety<br>Add attributes                                   |   |                                            |                        |   |
| Businesses                               |         |                            |            | Payments                                                            |   |                                            |                        |   |
| G Link to ads                            |         |                            |            | NFC mobile payments                                                 |   |                                            |                        |   |
| 🚯 Settings                               |         |                            |            | Service options<br>No delivery                                      |   |                                            |                        |   |

#### More hours

You can add hours for specific services or specials to your business on Google

Add hours

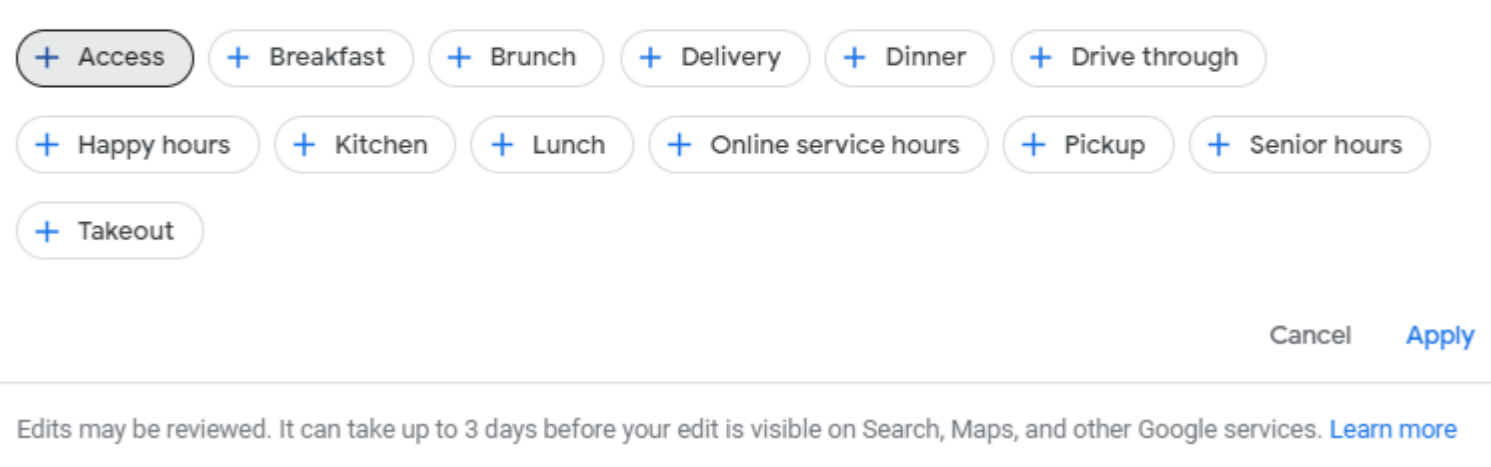

# • Adding more Special Opening Hours

Click on the "Info" tab on the left and select the "Add special Hours" Tab on the right to add more special Opening Hours when required. For example, a public holiday.

| ≡ (         | G <mark>oogle</mark> Business Profile | e Manager | Q Search businesses | 5 |            |                                                                     |   |                                            |                        |   |
|-------------|---------------------------------------|-----------|---------------------|---|------------|---------------------------------------------------------------------|---|--------------------------------------------|------------------------|---|
| TSG<br>Shop | Highway<br>Shopping Center            |           |                     |   | ¢          | More hours<br>Add hours                                             | 1 | Advanced inform                            | mation                 |   |
|             | Home                                  |           |                     |   |            | Add special hours                                                   | 1 | Store code                                 |                        | 0 |
| a           | Info                                  |           |                     |   | e.         | <u>(03) 9:</u>                                                      | 1 | Labels                                     | Enter labels           | 0 |
| th          | Insights                              |           |                     |   |            |                                                                     |   |                                            |                        |   |
|             | Reviews                               |           |                     |   | $\bigcirc$ | http://www.tobaccosg.com/                                           | D | Google Ads<br>location<br>extensions phone | Enter Google Ads phone | 0 |
|             | Messages                              |           |                     |   | $\bigcirc$ | From the business                                                   | 0 |                                            |                        |   |
|             | Photos                                |           |                     |   |            | Accordibility                                                       |   |                                            |                        |   |
|             | Website                               |           |                     |   |            | Wheelchair accessible entrance<br>Wheelchair accessible parking lot |   |                                            |                        |   |
| Do<br>t     | Users                                 |           |                     |   |            | Amenities<br>Add attributes                                         |   |                                            |                        |   |
| ۸           | Create an ad                          |           |                     |   |            | <b>Crowd</b><br>Add attributes                                      |   |                                            |                        |   |
| \$          | Add new business                      |           |                     |   |            | Health & safety<br>Add attributes                                   |   |                                            |                        |   |
| 围           | Businesses                            |           |                     |   |            | Payments                                                            |   |                                            |                        |   |
| Θ           | Link to ads                           |           |                     |   |            | NFC mobile payments                                                 |   |                                            |                        |   |
| ÷;          | Settings                              |           |                     |   |            | Service options<br>No delivery                                      |   |                                            |                        |   |

Select the date and add opening hours accordingly. Click "Apply" to confirm your updates.

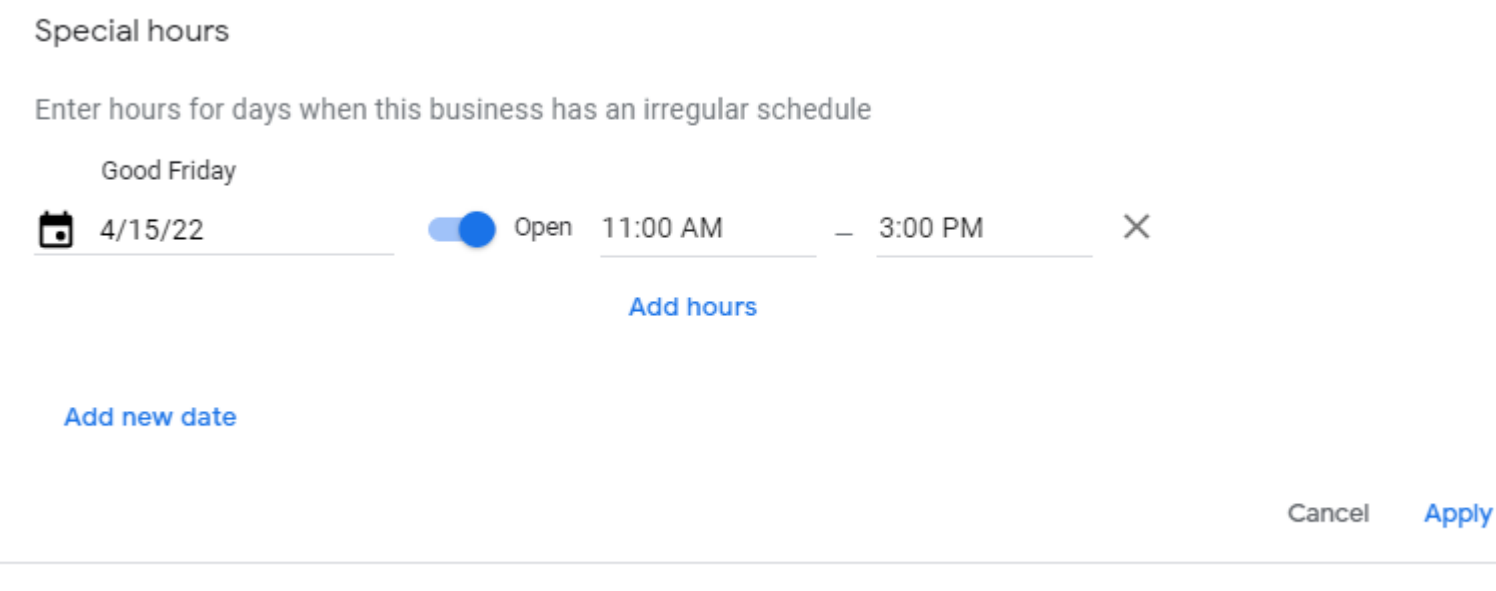

Edits may be reviewed. It can take up to 3 days before your edit is visible on Search, Maps, and other Google services. Learn more

# • Update the store contact number

Click on the "Info" tab on the left and select the "Phone Number" Tab on the right to update the store contact number when required.

| ≡ <mark>G</mark> o | <mark>oogle</mark> Business Profile Ma | anager | <b>Q</b> Search businesses |   |            |                                                                                      |   |                                            |                        |   |
|--------------------|----------------------------------------|--------|----------------------------|---|------------|--------------------------------------------------------------------------------------|---|--------------------------------------------|------------------------|---|
| TSG<br>Shop        | - Highway<br>Shopping Center<br>VIC    |        |                            |   | ¢          | More hours<br>Add hours                                                              | 0 | Advanced infor                             | mation                 |   |
| н                  | lome                                   |        |                            | _ |            | Add special hours                                                                    | P | Store code                                 |                        | D |
| <b>a</b> Ir        | nfo                                    |        |                            | Г | e.         | <u>(03) 9:</u>                                                                       | I | Labels                                     | Enter labels           | P |
| th In              | nsights                                |        |                            |   |            |                                                                                      |   |                                            |                        |   |
| R                  | Reviews                                |        |                            |   | $\bigcirc$ | http://www.tobaccosg.com/                                                            | ľ | Google Ads<br>location<br>extensions phone | Enter Google Ads phone | I |
|                    | Nessages                               |        |                            |   | $\bigcirc$ | From the business                                                                    | 1 |                                            |                        |   |
| P                  | Photos                                 |        |                            |   |            | Add attributes                                                                       | _ |                                            |                        |   |
|                    | Vebsite                                |        |                            |   |            | Accessibility<br>Wheelchair accessible entrance<br>Wheelchair accessible parking lot |   |                                            |                        |   |
| <b>6</b> † U       | Jsers                                  |        |                            |   |            | Amenities<br>Add attributes                                                          |   |                                            |                        |   |
| <b>A</b> c         | Create an ad                           |        |                            |   |            | <b>Crowd</b><br>Add attributes                                                       |   |                                            |                        |   |
| ↔ A                | Add new business                       |        |                            |   |            | Health & safety<br>Add attributes                                                    |   |                                            |                        |   |
| В                  | Businesses                             |        |                            |   |            | Payments                                                                             |   |                                            |                        |   |
| ΘL                 | ink to ads                             |        |                            |   |            | NFC mobile payments                                                                  |   |                                            |                        |   |
| 🔅 s                | Settings                               |        |                            |   |            | Service options<br>No delivery                                                       |   |                                            |                        |   |

"Click on the Apply button to confirm the update."

|       | Primary phone |  |
|-------|---------------|--|
| -     | (03)          |  |
| ld ph | one number    |  |

1

4

services. Learn more

# • Update other store information.

| TSG<br>Shop | l Highway<br>Shopping Center<br>VIC |
|-------------|-------------------------------------|
|             | Home                                |
| 67<br>II.   | Info                                |
|             | Reviews                             |
|             | Messages                            |
|             | Website                             |
| o+          | Users                               |
| ۸           | Create an ad                        |
| Ð           | Add new business                    |
| B           | Businesses                          |
| ÷           | Settings                            |
| ?           | Support                             |
|             |                                     |

#### • Upload store photos to Google Business.

Click on the "Info" tab on the left and select the "Photo" Tab on the right to upload store photos when required.

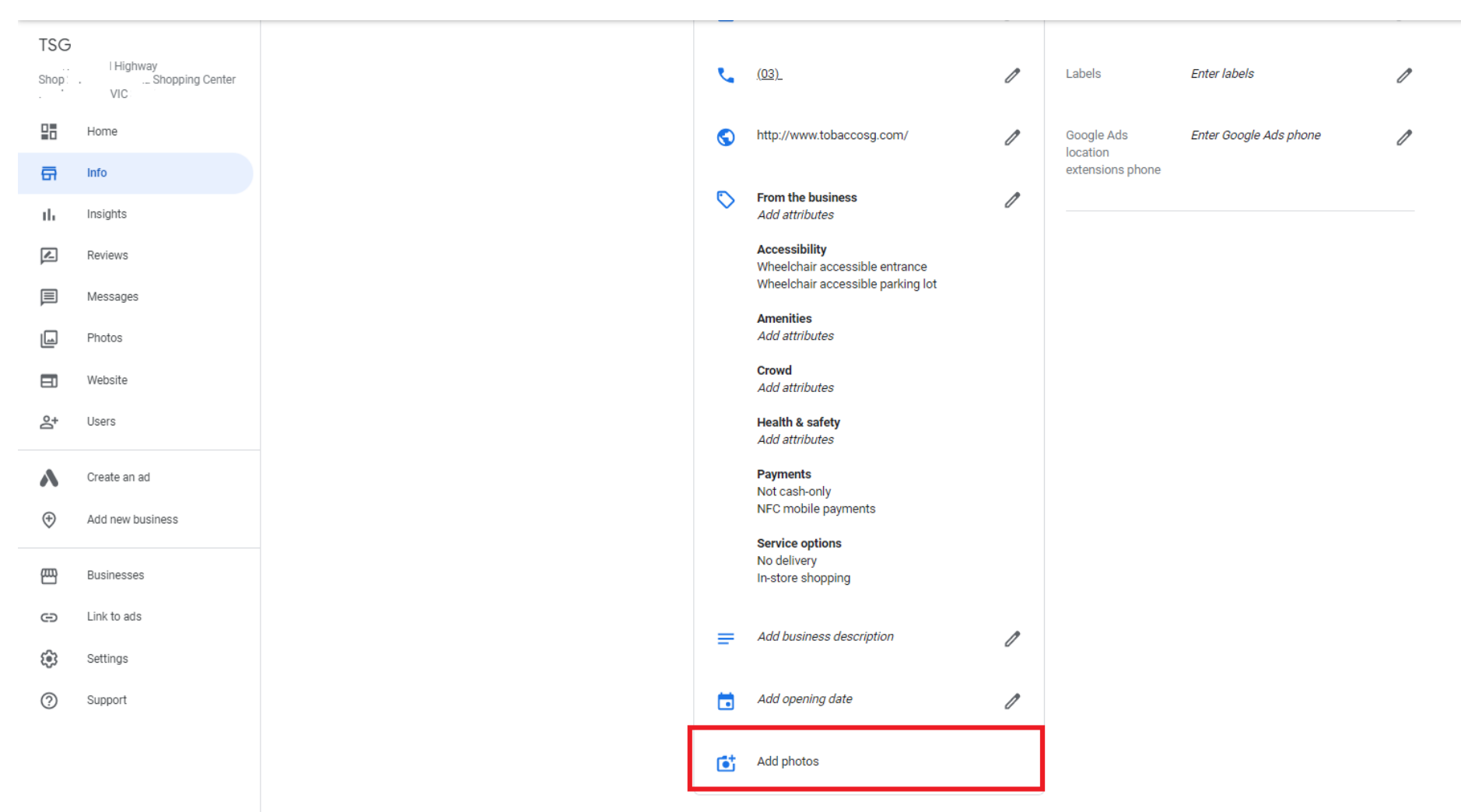

Choose from the following options.

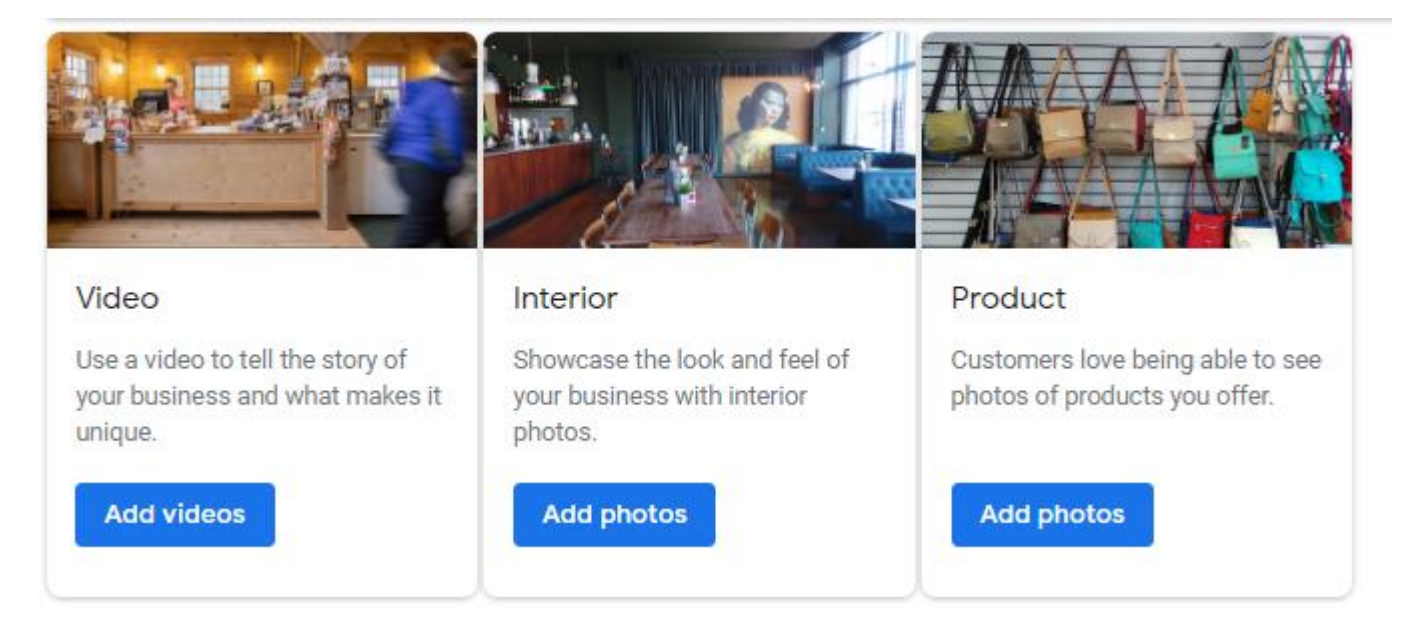

Drag photos into the box or locate photos in your computer.

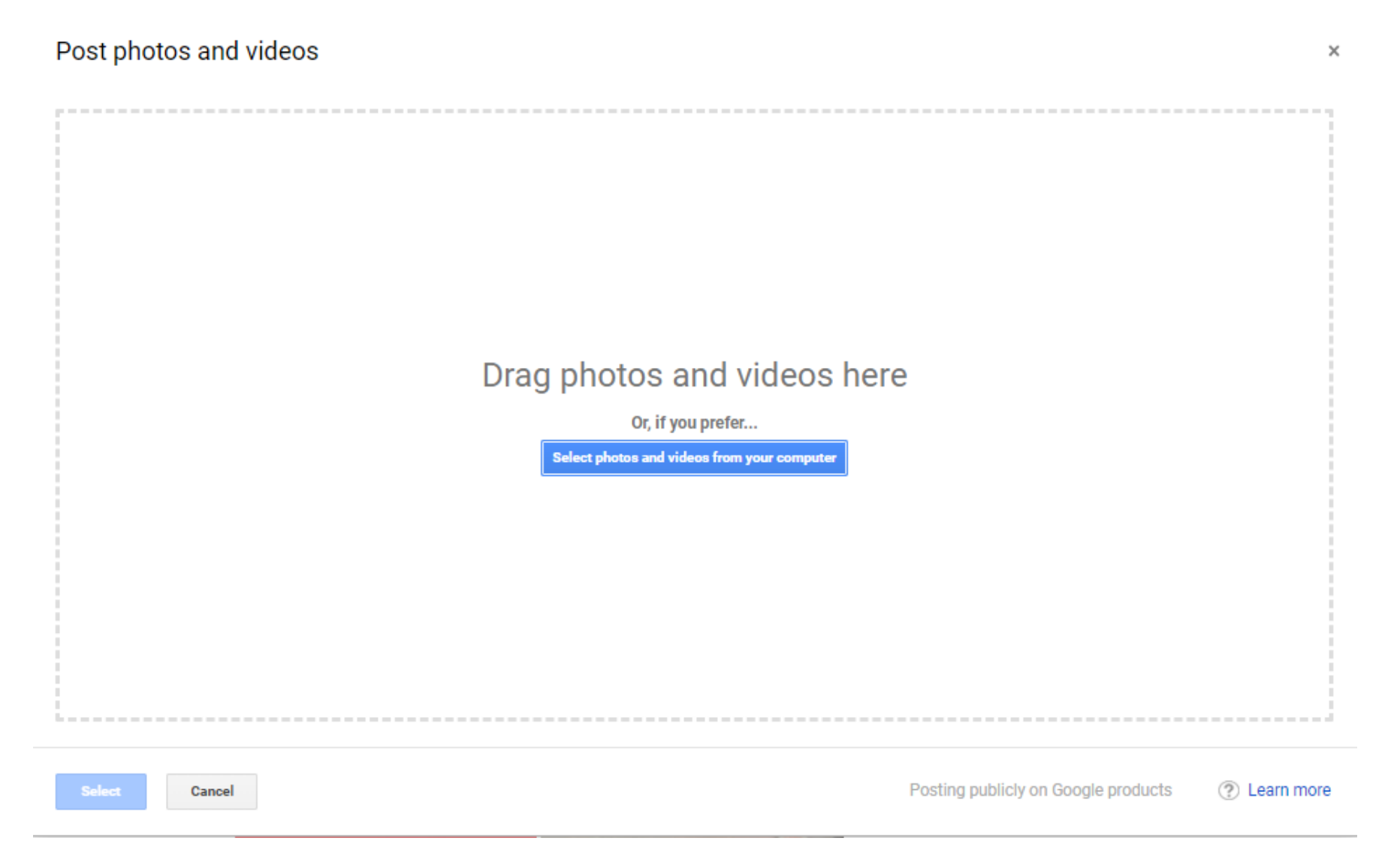

You can also view the statistics of your store.

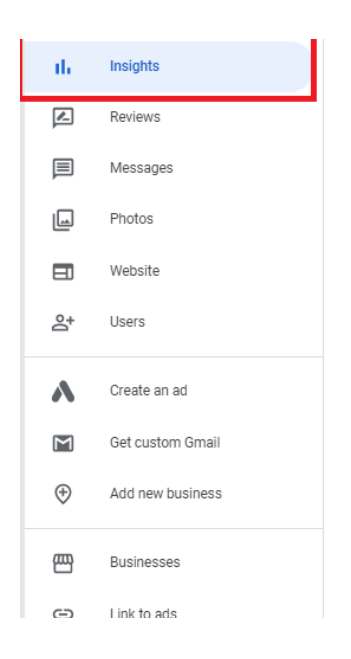

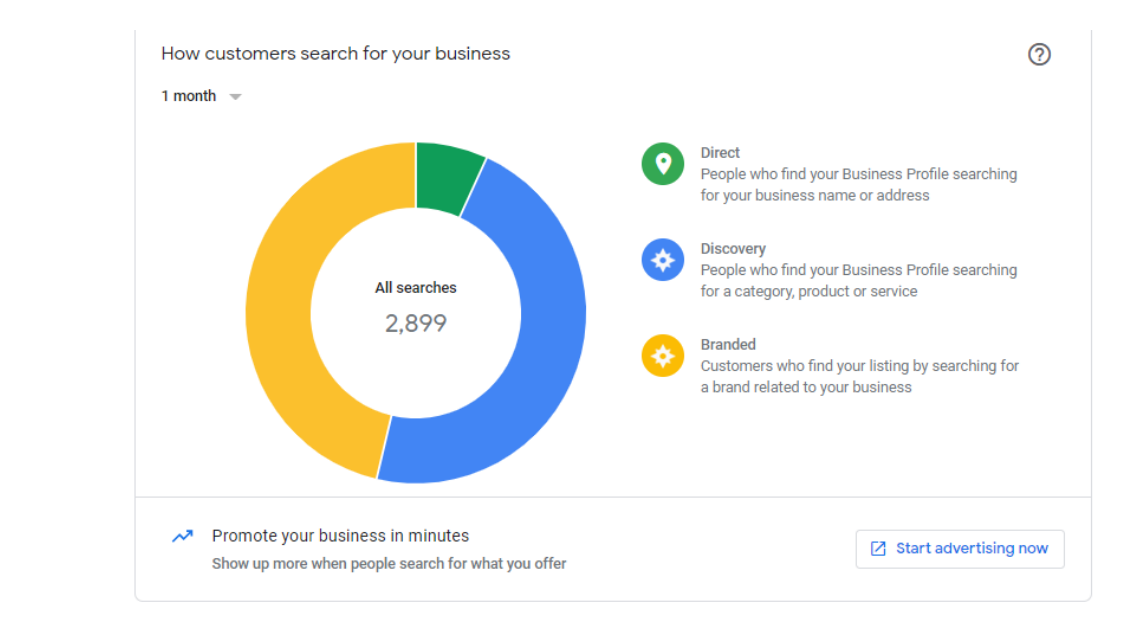

You can view customers' comments and reply to them.

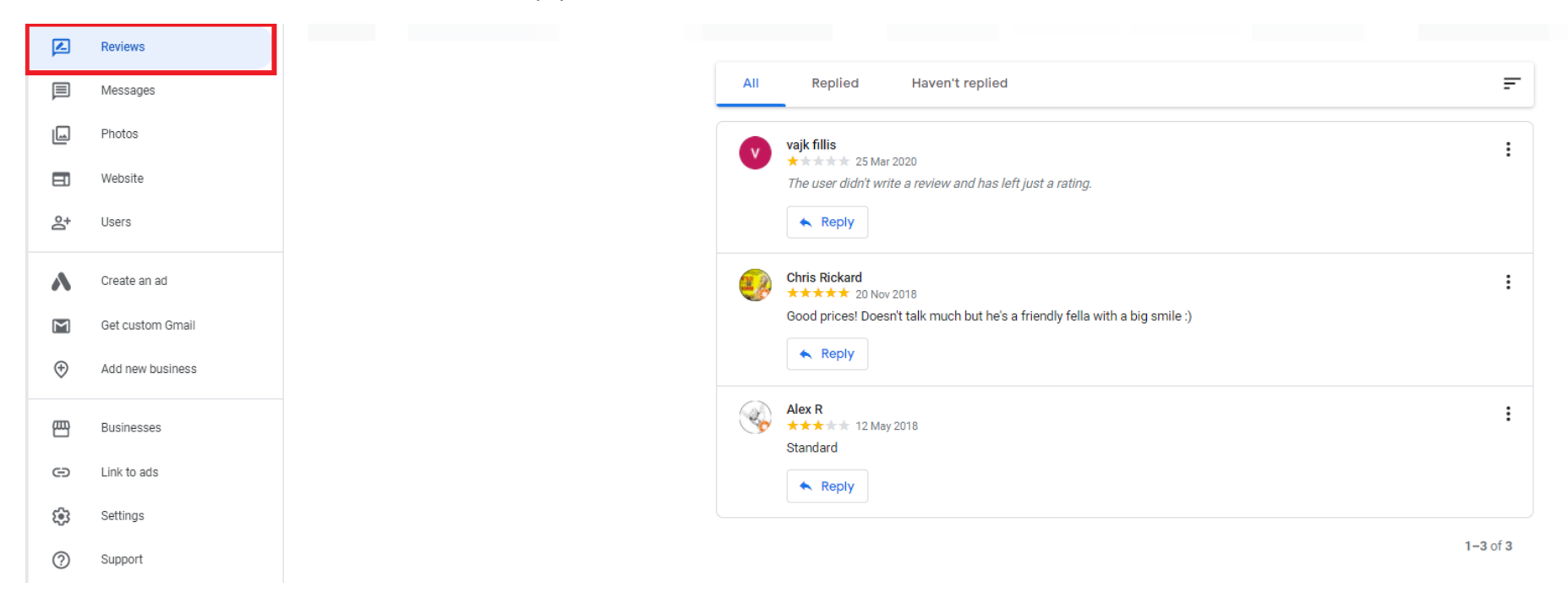

## Mobile App

Mobile App is also available on Google store and Apple App Store.

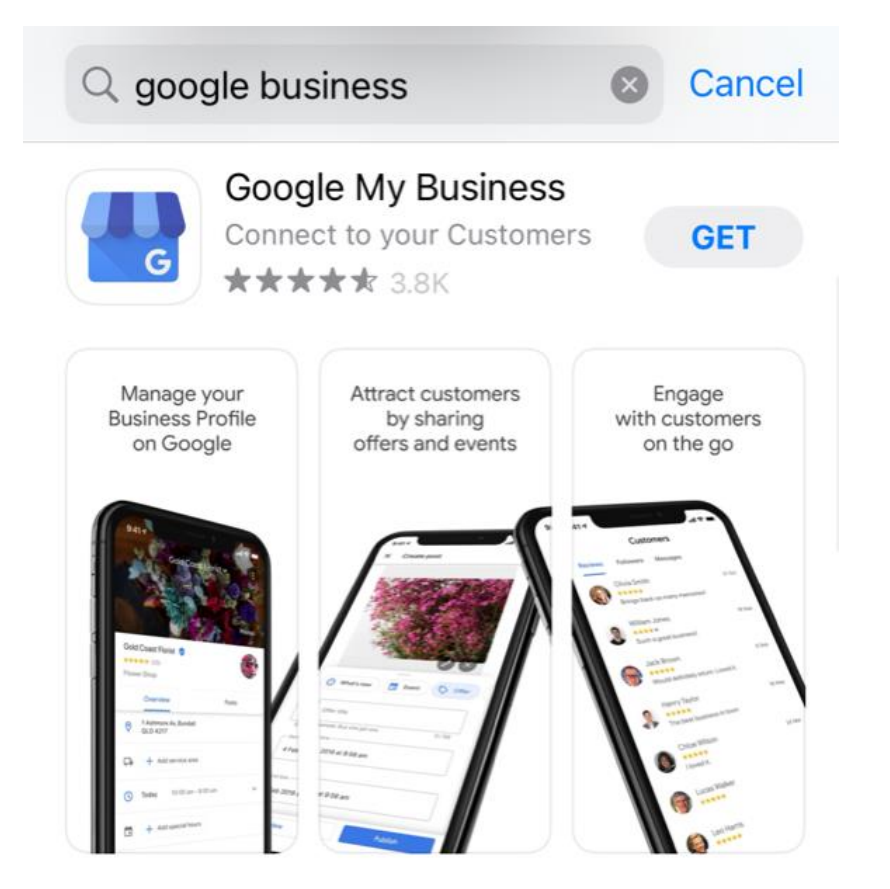

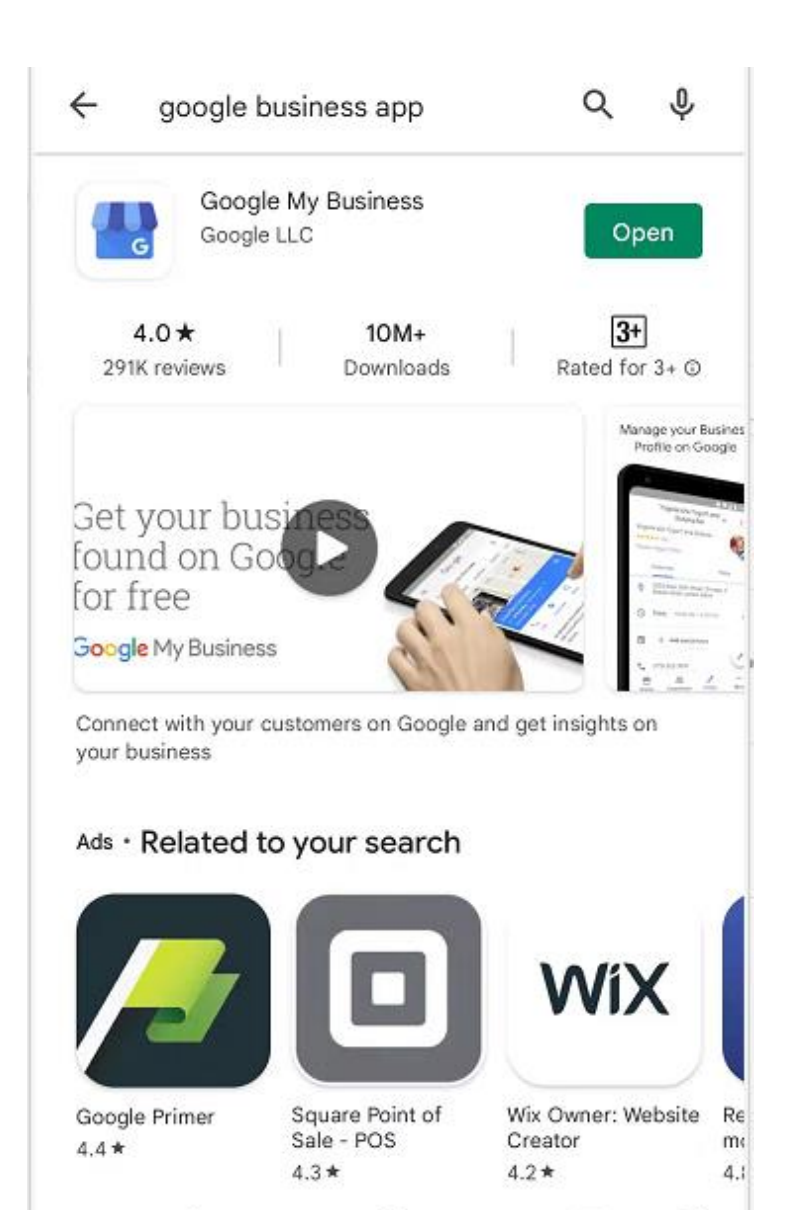

-

ŗ